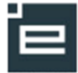

## Brugerindstillinger - medarbejdere

Via menuen **Opsætning** -> **Brugerindstillinger**, er det muligt at tilrette nogle funktioner i Elevplan. Siden består af to faner, fanen "**Generelt**" og fanen "**Skema**"

### Fanen "Generelt"

| Brugerindstillinger                                                     |                                        |            |
|-------------------------------------------------------------------------|----------------------------------------|------------|
| Læs mere om hvad enkelte brugerindstillinger he                         | nviser til, samt hvordan man ændre dem | n under Hj |
| Gem                                                                     |                                        |            |
| Generelt Skema                                                          |                                        |            |
| Kontaktinformationer                                                    |                                        |            |
| E-mail adresse                                                          | xx@hadstents.dk                        | *          |
| Mobilnummer arbejde                                                     | 12345678                               |            |
| Skal nummeret være<br>synligt for<br>kontaktelever?                     | 🔿 Nej 🛛 🧕 Ja                           |            |
| Information om fravær                                                   |                                        |            |
|                                                                         | 🖥 SMS 😂 Email 喝 Info Ingen             |            |
| Straks                                                                  |                                        |            |
| Daglig opsummering                                                      |                                        |            |
| Antal linier pr. side på søgeresultater                                 | 100 *                                  |            |
| Avanceret tekstredigering                                               |                                        |            |
| Afkræv adgangskode ved<br>registrering af fravær ældre end<br>dags dato | 🖲 Nej 🛛 🔘 Ja                           |            |
| Plagiatkontrol analyseadresse<br>Gem                                    | xxx@analys.urkund.se                   |            |

#### Kontaktinformationer

**E-mailadresse**: tast din e-mail adresse og du får mulighed for bl.a. at modtage mails ved kontakt elevers fravær. **Mobilnummer**: hvis du indtaster dit mobilnummer kan du bl.a. får en sms hvis en af dine kontaktelever registreres fraværende.

Du har mulighed for at fravælge at dine kontaktelever kan se dit nummer.

#### Information om fravær

Udsendelse af information om fravær: Det er muligt at vælge at få en straks besked ved registreringen af fravær på en kontaktelev.

Straks vil i praksis sige efter ca. 15 minutter. De mulige informationskanaler er sms, mail eller en info på Elevplan forsiden.

SMS muligheden er kun aktuel, for skoler der har tegnet et mobilabonnement, som understøttes af Elevplan. Daglig opsummering: her modtages en mail eller en info på Elevplan forsiden, sidst på dagen hvis tilknyttede kontaktelever er blevet registreret fraværende.

#### Antal linjer pr. side på søgeresultater:

Max antal er 999, hvis man har behov for lange lister ved fremsøgninger kan visningen af søgeresultatet justeres her. Mange linjer betyder at man som bruger ofte slipper for at bladre mellem sider.

#### Avanceret tekstredigering:

Hvis du har behov for f.eks. at indsætte f.eks. links med tooltip, skal du vælge den avancerede tekstredigering.

#### Afkræv adgangskode ved registreringer af fravær ældre end dags dato:

Se vejledning sidst i dette dokument.

#### Plagiatkontrol analyseadresse:

Hvis skolen har abonnement hos URKUND kan opgavebesvarelser tjekkes for plagiat, hvis brugeren har tastet sin personlige analyseadresse ind i nedenstående felt. Analyseadressen modtages via mail, ved oprettelse af brugeren i URKUND.

#### Fanen "Skema"

**Kviklinks**: Hvis du gerne vil have en kortere liste af kviklinks, kan disse fjernes ved at fjerne fluebenet udfor linket. Link med stjerner (f.eks. Læringsaktiviteten, vises kun på dine kviklink, hvis skemabrikken er koblet sammen en læringsaktivitet). Er der kun valgt et kviklink, går du ved et klik på skemabrikken direkte til siden, det kunne f.eks. være fraværsregistreringssiden.

Det er muligt at fravælge visningen af et eller flere kviklinks, dette gøres i "Brugerindstillinger" på fanen "Skema".

#### Vis skema på forsiden:

En markering betyder at skemaet vises på startsiden. Elevlisten der som udgangspunkt vises kan nemt fremsøges med et klik på "Elevliste" genvejen øverst til højre på skærmbilledet.

**Bemærk** at fravælger man alle kviklink bortset fra "**Fraværsregistrering**", vil man ved klik på en skemabrik, gå direkte til fraværsregistrering.

| arelt       Skema         vis mit skema på forsiden       Ø         Jeg vil bruge skemanoter       Ø         viklinks       Ø         Holdliste med fotos*       Ø         Elevlisten       Ø         Traværsregistrering       Ø         Undervisning       Ø         Opgaver og materialer*       Ø         Skemanoteoversigt og -redigering       Ø         Læringsaktiviteten*       Ø         Undervisningsforløbet*       Ø         Niveaufordeling*       Ø         Evaluering       Ø         Afgiv karakterer og evaluér*       Ø         Send besked       Ø         SMS       Ø         Mail       Ø         Info       Ø         Vis skema for       Ø         Holdet       Ø         Lokalet       Ø         Underviser       Ø                                                                                                    |                                                 |          |  |  |
|----------------------------------------------------------------------------------------------------|-------------------------------------------------|----------|--|--|
| Inereit Skema Vis mit skema på forsiden Jeg vil bruge skemanoter Jeg vil bruge skemanoter kviklinks Holdliste med fotos* Elevlisten V Fraværsregistrering V Undervisning Opgaver og materialer* V Skemanoteoversigt og -redigering Evalueringsaktiviteten* V Undervisningsforlabet* V Undervisningsforlabet* V Kvikling V Send besked SMS V Mail V Send besked SMS V Mail V Underviser V Vis skema for Holdet Vis skema for Vis fravær V Vis fravær V Send besket Vis fravær V Vis fravær V Vis fravær V Vis fravær V Vis fravær V Vis fravær V Vis fravær V Vis fravær V V V V V V V V V V V V V V V V V V V                                                                                                    | Gem                                             |          |  |  |
| Vis mit skema på forsiden   Jeg vil bruge skemanoter  Jeg vil bruge skemanoter  kviklinks Holdliste med fotos* Elevlisten V  Fraværsregistrering V  Undervisning Opgaver og materialer* V  Skemanoteoversigt og -redigering Evalueringsaktiviteten* V  Afgiv karakterer og evaluér* V  Kvikling V  Send besked SMS V  Mail V  Vis skema for Holdet V  Lokalet V  Vis fravær V  Vis fravær V  Vis fravær V  Vis fravær V                                                                                                    | enerelt Skema                                   |          |  |  |
| Jeg vil bruge skemanoter   kviklinks   Holdliste med fotos*   Elevlisten   Ø   Fraværsregistrering   Ø   Undervisning   Ø   Jopgaver og materialer*   Ø   Jaken on teoversigt og -redigering   Ø   Læringsaktiviteten*   Ø   Undervisningsforløbet*   Ø   Undervisningsforløbet*   Ø   Niveaufordeling*   Ø   Evaluering   Afgiv karakterer og evaluér*   Ø   Send besked   ØMS   Mail   Info   Ø   Vis skema for   Holdet   Underviser   Ø   Vis fravær   Ø   Vis fravær                                                                                                    | Vis mit skema på forsiden                       |          |  |  |
| kviklinks Holdliste med fotos*  Holdliste med fotos*  Elevlisten  Vudervisning  Opgaver og materialer*  Opgaver og materialer*  Skemanoteoversigt og -redigering  Læringsaktiviteten*  Undervisningsforløbet*  Undervisningsforløbet*  Niveaufordeling*  Evaluering  Afgiv karakterer og evaluér*  Kungen besked  SMS  Mail  Kungen  Vis skema for  Holdet  Underviser  Vis fravær  Vis fravær  Vis fravær  Kungen  Kungen Kungen Kungen  Kungen Kungen Kungen Kungen Kungen Kungen Kungen Kungen Kungen Kungen Kungen | Jeg vil bruge skemanoter                        | V        |  |  |
| Holdliste med fotos*       I         Elevlisten       I         Fraværsregistrering       I         Undervisning       I         Opgaver og materialer*       I         Skemanoteoversigt og -redigering       I         Læringsaktiviteten*       I         Undervisningsforløbet*       I         Undervisningsforløbet*       I         Vidervisningsforløbet*       I         Viveaufordeling*       I         Evaluering       I         Afgiv karakterer og evaluér*       I         Send besked       I         SMS       I         Info       I         Info       I         Vis skema for       I         Holdet       I         Underviser       I         Vinderviser       I                                                                                                    | kviklinks                                       |          |  |  |
| Eleviisten     Image: Stranger Stranger                            | Holdliste med fotos*                            | V        |  |  |
| Fraværsregistrering       I         Undervisning       I         Opgaver og materialer*       I         Skemanoteoversigt og -redigering       I         Læringsaktiviteten*       I         Undervisningsforløbet*       I         Undervisningsforløbet*       I         Niveaufordeling*       I         Evaluering       I         Afgiv karakterer og evaluér*       I         Evalueringsinstruktion*       I         Send besked       I         SMS       I         Info       I         Info       I         Lokalet       I         Underviser       I         Vis fravær       I         Vis fravær       I                                                                                                    | Elevlisten                                      | <b>V</b> |  |  |
| Undervisning         Opgaver og materialer*       I         Skemanoteoversigt og -redigering       I         Læringsaktiviteten*       I         Undervisningsforlabet*       I         Undervisningsforlabet*       I         Niveaufordeling*       I         Evaluering       I         Afgiv karakterer og evaluér*       I         Evalueringsinstruktion*       I         Send besked       I         SMS       I         Info       I         Info       I         Lokalet       I         Underviser       I         Vis fravær       I         Vis fravær       I         Vis fravær       I                                                                                                    | Fraværsregistrering                             |          |  |  |
| Opgaver og materialer*     I       Skemanoteoversigt og -redigering     I       Læringsaktiviteten*     I       Undervisningsforlabet*     I       Niveaufordeling*     I       Evaluering     I       Afgiv karakterer og evaluér*     I       Evalueringsinstruktion*     I       Send besked     I       SMS     I       Info     I       Vis skema for     I       Holdet     I       Lokalet     I       Underviser     I                                                                                                    | Undervisning                                    |          |  |  |
| Skemanoteoversigt og -redigering     V       Læringsaktiviteten*     V       Undervisningsforløbet*     V       Niveaufordeling*     V       Evaluering     V       Afgiv karakterer og evaluér*     V       Evalueringsinstruktion*     V       Send besked     V       SMS     V       Mail     V       Info     V       Vis skema for     V       Lokalet     V       Underviser     V       Vis fravær     V       * Forudsætter at holdet er oprettet i Elevplan.     V                                                                                                    | Opgaver og materialer*                          |          |  |  |
| Læringsaktiviteten*     I       Undervisningsforløbet*     I       Niveaufordeling*     I       Evaluering     I       Afgiv karakterer og evaluér*     I       Evalueringsinstruktion*     I       Send besked     I       SMS     I       Info     I       Iofdet     I       Lokalet     I       Underviser     I       Vis fravær     I       * Forudsætter at holdet er oprettet i Elevplan.     I                                                                                                    | Skemanoteoversigt og -redigering                | V        |  |  |
| Undervisningsforlabet*     Image: Constraint of the symbol       Niveaufordeling*     Image: Constraint of the symbol       Evaluering     Image: Constraint of the symbol       Afgiv karakterer og evaluér*     Image: Constraint of the symbol       Send besked     Image: Constraint of the symbol       SMS     Image: Constraint of the symbol       Mail     Image: Constraint of the symbol       Info     Image: Constraint of the symbol       Vis skema for     Image: Constraint of the symbol       Lokalet     Image: Constraint of the symbol       Underviser     Image: Constraint of the symbol       Vis fravær     Image: Constraint of the symbol       * Forudsætter at holdet er oprettet i Elevplan.     Image: Constraint of the symbol                                                                                                    | Læringsaktiviteten*                             |          |  |  |
| Niveaufordeling*     Image: Send besked       Send besked     Image: Sms       SMS     Image: Sms       Mail     Image: Sms       Info     Image: Sms       Vis skema for     Image: Sms       Lokalet     Image: Sms       Underviser     Image: Sms       Vis fravær     Image: Sms                                                                                                    | Undervisningsforløbet*                          | V        |  |  |
| Evaluering<br>Afgiv karskterer og evaluér*<br>Evauleringsinstruktion*<br>Send besked<br>SMS<br>Mail<br>Info<br>Vis skema for<br>Holdet<br>Lokalet<br>Underviser<br>Vis fravær<br>* Forudsætter at holdet er oprettet i Elevplan.                                                                                                    | Niveaufordeling*                                | V        |  |  |
| Afgiv karakterer og evaluér* Evauleringsinstruktion* Send besked SMS Mail Info Vis skema for Holdet Lokalet Underviser Vis fravær Forudsætter at holdet er oprettet i Elevplan.                                                                                                    | Evaluering                                      |          |  |  |
| Evauleringsinstruktion*     Image: Comparison of the state of the state of the stat                           | Afgiv karakterer og evaluér*                    |          |  |  |
| Send besked SMS  Mail Mail Info Vis skema for Holdet Lokalet Underviser Vis fravær * Forudsætter at holdet er oprettet i Elevplan.                                                                                                    | Evauleringsinstruktion*                         |          |  |  |
| SMS       SMS     Ø       Mail     Ø       Info     Ø       Vis skema for     Ø       Lokalet     Ø       Underviser     Ø       Vis fravær     Ø       * Forudsætter at holdet er oprettet i Elevplan.                                                                                                    | Send besked                                     |          |  |  |
| Mail Ø<br>Info Ø<br>Vis skema for<br>Holdet Ø<br>Lokalet Ø<br>Underviser Ø<br>Vis fravær Ø<br>* Forudsætter at holdet er oprettet i Elevplan.                                                                                                    | SMS                                             |          |  |  |
| Info       Info     Image: Constraint of the symbol       Vis skema for     Image: Constraint of the symbol       Holdet     Image: Constraint of the symbol       Lokalet     Image: Constraint of the symbol       Underviser     Image: Constraint of the symbol       Vis fravær     Image: Constraint of the symbol       * Forudsætter at holdet er oprettet i Elevplan.                                                                                                    | Mail                                            |          |  |  |
| Vis skema for<br>Holdet<br>Lokalet<br>Underviser<br>Vis fravær<br>* Forudsætter at holdet er oprettet i Elevplan.                                                                                                    | Info                                            |          |  |  |
| Holdet<br>Lokalet<br>Underviser<br>Vis fravær<br>* Forudsætter at holdet er oprettet i Elevplan.                                                                                                    | Vis skema for                                   |          |  |  |
| Lokalet<br>Underviser<br>Vis fravær<br>* Forudsætter at holdet er oprettet i Elevplan.                                                                                                    | Holdet                                          | <b>v</b> |  |  |
| Underviser<br>Vis fravær<br>* Forudsætter at holdet er oprettet i Elevplan.                                                                                                    | Lokalet                                         |          |  |  |
| Vis fravær 🛛 🐨                                                                                                    | Underviser                                      |          |  |  |
| * Forudsætter at holdet er oprettet i Elevplan.                                                                                                    | Vis fravær                                      | V        |  |  |
|                                                                                                    | * Forudsætter at holdet er oprettet i Elevplan. |          |  |  |

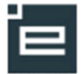

# Vejledning for brugere der benytter UNI-login og som ønsker at fraværsregistrering kan låses med adgangskode.

En skolemedarbejder kan i menuen "Brugerindstillinger" vælge at Elevplan beder om **Elevplan-adgangskoden**, hvis der føres fravær på en dato <u>tidligere end dags dato</u>.

Dette er indført, for at en elev ikke skal kunne lave "kreative rettelser", hvis en medarbejder PC skulle være tilgængelig med en åben fraværsregistreringsside.

Et tilvalg af funktionen Fraværsregistrering kan låses med adgangskode kræver at brugeren kender sin Elevplan adgangskode og kan angive den ved registrering af fravær ældre end dags dato.

Brugere, der normalt anvender UNI-login, og ikke umiddelbart kender Elevplan adgangskoden, skal først skaffe sig viden om egen Elevplan adgangskode. Dette gøres på følgende måde:

- a) Kontroller at du har angivet din e-mail adresse i Elevplan. (Menuen "Opsætning / Brugerindstillinger")
- b) Log ud af Elevplan og klik på linket "Glemt adgangskode"

| Log på Elevplan                                        |                                                   |
|--------------------------------------------------------|---------------------------------------------------|
| Elevplan Login<br>Brugernavn<br>Adgangskode<br>Log ind | UNI+Login<br>Brugernavn<br>Adgangskode<br>Log ind |
| Glemt adgangskode   Hjælp                              |                                                   |

c) Udfyld fødselsdato og e-mail med den mailadresse du har skrevet i Elevplan Menuen "Opsætning / Brugerindstillinger"

| Fødselsdato:    | N           | (ddmmåå, ex. 070806) |
|-----------------|-------------|----------------------|
| E-mail-adresse: |             |                      |
| Send logino     | oplysninger |                      |

og tryk på "Send loginoplysninger"

- d) Du modtager efter kort tid en mail med den aktuelle adgangskode til Elevplan. Den kan du evt. vælge at ændre se næste punkt.
- e) Log ind i Elevplan (via UNI-Login eller med det tilsendte Elevplan brugernavn og adgangskode) og vælg menuen "Opsætning / Ny adgangskode, her kan du evt. ændre adgangskoden til at være det samme som adgangskoden til dit UNI-login.
- f) Efter ovenstående punkter kan du via Brugerindstillinger tilvælge funktionen, hvor der skal tastes en adgangskode, hvis der ændres i fravær tidligere end dags dato.